## Student Fees / Fines Payment Instructions for Online Payments Portal

| Attention:    | has \$50.00 in unpaid fines/fees.     | View View button. |
|---------------|---------------------------------------|-------------------|
| Shop / Donate |                                       |                   |
|               | Items / Donations At Student's School |                   |
|               | Items / Donations At Any DISD School  |                   |
|               | Pay Fines/Fees                        |                   |

Parent / Guardian will check the box or boxes to pay the fee or fine.

## Fines / Fees for

You must complete the checkout process for all fines before optional items will be available for purchase.

| Туре | Date      | Item                          | Memo |      | Amount Due | Pay |
|------|-----------|-------------------------------|------|------|------------|-----|
| Fee  | 9/11/2020 | Orchestra-Class Fee           |      | View | \$30.00    |     |
| Fee  | 9/11/2020 | Orchestra-Class Fee (Taxable) |      | View | \$20.00    |     |

Pay Selected Fines/Fees

## Your Cart

| Customer | Item                                                                                                    |                | Price                        |          |
|----------|----------------------------------------------------------------------------------------------------|----------------|------------------------------|----------|
|          | Orchestra-Class Fee                                                                                                    |                | \$30.00                      | Remove   |
|          | Orchestra-Class Fee (Taxable)                                                                                                    |                | \$18.48                      | Remove   |
|          |                                                                                                    | Subtotal       | \$48.48                      |          |
|          |                                                                                                    | Tax (0.00%)    | \$1.52                       |          |
|          |                                                                                                    | Processing Fee | \$0.00                       |          |
|          | If the parent / guardian would like to purchase a<br>item listed in the Online Payments Portal website<br>they will need to click on the Continue Shopping | n<br>e,        | \$50.00<br>Continue Shopping | Checkout |
|          | button. They will then need to select the category<br>shop from and then select the item to be purchase                                                    | to<br>ed.      |                              |          |